## 【別紙.2】自社従業員の技能者登録代行申請について

2022年6月28日

建設キャリアアップシステム(以下 CCUS)の技能者登録のうち雇用主が技能者(被雇用者)に代わって代行申請する方法を説明します。

1.事前準備

技能者登録の代行申請には技能者の同意が必要となります。「代行申請同意書」、「個人情報取扱同意書」、「システム利用規約同意書」の3点が必要となります。CCUSホームページ(https://www.ccus.jp/)の「サポート」-「申請関連書式ダウンロード」からダウンロードして、事業者代表者と技能者本人が署名をしてください。

2.代行申請手順(操作方法の詳細は「CCUS ホームページ」 – 「インターネット申請ガイダンス」をご覧ください) ①事業者 ID が発行されたらメール記載の URL から「建設キャリアアップシステム」にログイン。

| 建設キ <u>ャリア</u> アップシステ<br>Construction Careerup System | ۵.                                      |
|-------------------------------------------------------|-----------------------------------------|
|                                                       | D9 ( >6 💼                               |
|                                                       | AX9-F 23                                |
|                                                       | 8942                                    |
|                                                       | Windows7 and InternetDeplacer11 をご務務の方へ |

②左側メニューより「代行申請」 – 「技能者新規代行」をクリック。

| 510_陆辉 · 代行申請 / 技版者の新規代行 / 複数一括型錄 (新規)                                      |       |                                       |                                          |                                                                                                    |        |
|-----------------------------------------------------------------------------|-------|---------------------------------------|------------------------------------------|----------------------------------------------------------------------------------------------------|--------|
| 710_代行申请                                                                    |       |                                       |                                          |                                                                                                    |        |
| - 基取り込み 10」阿童書採式取得                                                          |       |                                       |                                          |                                                                                                    |        |
| 20.技能者の新たべ行 エクセルから一括でデータを取り込みたい場合はエクセルファイルを指定し「エクセル取込み」ボタ                   |       |                                       |                                          |                                                                                                    |        |
| 21.技能者の新房会                                                                  |       |                                       |                                          |                                                                                                    |        |
| 調の修正 選択されていません                                                              |       |                                       | *                                        |                                                                                                    |        |
| ③ [1 件登録] をクリック。                                                            |       | 同意書類                                  | 各種申請確認                                   | 書類(一例)                                                                                                    |        |
|                                                                             | 1     |                                       | 本山碇辺                                     | 「カード田」                                                                                                    |        |
| 14-003230                                                                   |       | 100 m                                 |                                          | が定す                                                                                                    |        |
| 1件ずつ代行申請を行いたい場合は「1件登録」ボタンを押してください。技能者の新規登録申請面面に進みます。                        |       |                                       | 青規                                       | ▲ ▲ 旗 与 具                                                                                                    |        |
| 1498                                                                        |       | THERE AND A DESCRIPTION OF THE OWNER. | 四大次均                                     | Lat. M. A.                                                                                                    |        |
| 代行申請一覧                                                                      | 3     |                                       | [[]]] 【·]] 【·]] 【·]] 【·]] 【·]] 【·]] 【·]] | and the second second s |        |
|                                                                             | ~<br> | AND ADDRESS OF                        | 111月書類                                   | 加入社会保険                                                                                                    |        |
| ④ 技能                                                                        |       | [                                     |                                          | , 笑丽眼里相                                                                                                    |        |
|                                                                             | ]     |                                       | 豆球是早行女形者                                 |                                                                                                    |        |
| 510.030 < 代行中職 / 技能器の新規代行 / 中部内容合詞 (代行)                                     |       |                                       |                                          |                                                                                                    |        |
| 710.代行中國                                                                    |       |                                       |                                          |                                                                                                    |        |
| 10.用意思想式取得                                                                  |       | <u> </u>                              |                                          | ファイルは                                                                                                    | 、JPG形式 |
| 20.技術者の影響代で<br>以下の問題書類をスキャナで取込み、電子データとして用量してください、<br>再選択がない場合、代理での中時はできません。 |       |                                       |                                          | で保存して                                                                                                    | くたさい。  |
| 211日本町の町内101中<br>語の埼玉 名人爆発の取り扱い 21 風沢                                       |       |                                       |                                          | a 251                                                                                                    |        |
| 20.技能者の変更代行中<br>前可意名類 システム和局戦的 201 選択                                       |       |                                       |                                          |                                                                                                    |        |
| 31.技术者の变变代的 代码中期风盘器 西面 温泉                                                   |       |                                       |                                          | 1000                                                                                                    |        |
|                                                                             | -     |                                       |                                          |                                                                                                    |        |
| ⑤入力が完了したら「登録」をクリック。                                                         |       |                                       |                                          |                                                                                                    |        |
| 支払 データがありません。                                                               | 1     |                                       |                                          |                                                                                                    |        |
| 20 所屋技能者破認 《                                                                | -     |                                       |                                          |                                                                                                    |        |
|                                                                             |       |                                       |                                          |                                                                                                    |        |
|                                                                             |       |                                       |                                          |                                                                                                    |        |
| ▲登録 ★キャンセル 戻る                                                               |       |                                       |                                          |                                                                                                    |        |
|                                                                             |       |                                       |                                          |                                                                                                    |        |
|                                                                             | -     |                                       |                                          |                                                                                                    |        |
| ⑥登録料金案内が表示されるので「決済」をクリ                                                      | ックして支 | 払い方法を選                                | <b>選択します。</b>                            |                                                                                                    |        |
| 32、技能者の変更代行申 請求金額                                                           |       |                                       |                                          |                                                                                                    |        |
| 請の修正 2.5                                                                    |       |                                       |                                          |                                                                                                    |        |
| 33_技能者の変更代行申                                                                |       |                                       |                                          |                                                                                                    |        |

⑦入金・審査完了後「技能者 ID」がメールで通知されます。

決済 メボタンで重面を閉じないでください。

⑧IC カードが送付先住所に簡易書留で送付されます。

決済

3.問い合わせ先

40 HE 19 10 10 10 10

41 事業者の新規代行

□CCUSの申請方法、操作内容等についてのお問い合わせ 建設キャリアアップシステム FAQ(よくある質問)

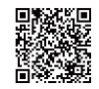